## Consult an online regulation on the EUR-LEX website How to proceed ?

Do you want to consult a regulation or part of a regulation related to the Organic Regulation (EU) ?

Some useful information about finding your way around the website is available here:: <a href="https://eur-lex.europa.eu/">https://eur-lex.europa.eu/</a>

Take the example of EU Regulation 2021/1165 of 15 July 2021 authorising the use of certain products in organic production and establishing the list of these products. Enter the regulation number in the "SEARCH" section and click on "Search":

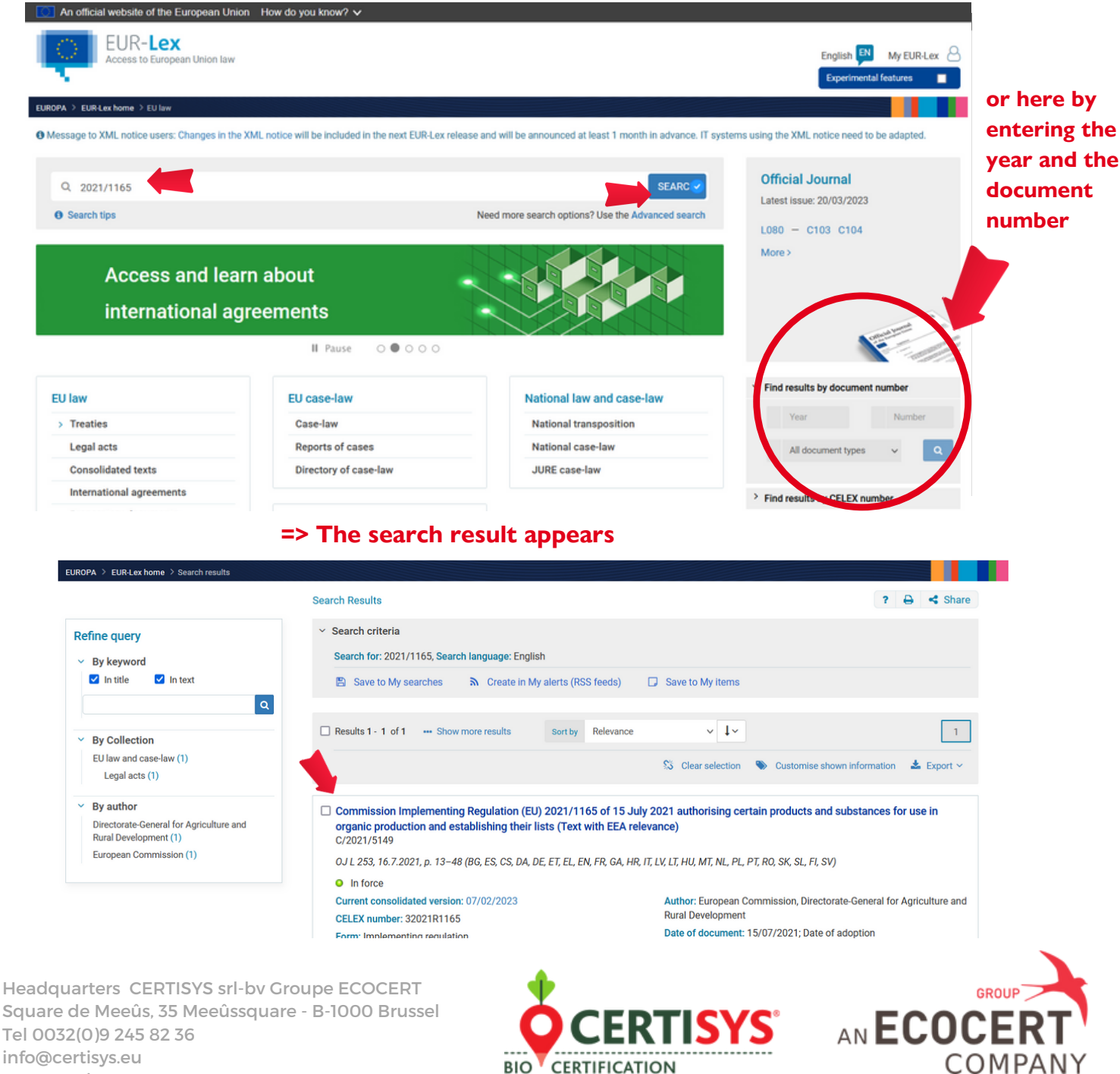

www.certisys.eu

## • Access the original legal text :

- 1. Click on the link :
  - Commission Implementing Regulation (EU) 2021/1165 of 15 July 2021 authorising certain products and substances for use in organic production and establishing their lists (Text with EEA relevance) C/2021/5149
- 2. On the next page, choose the language and format in which you want to read the regulation

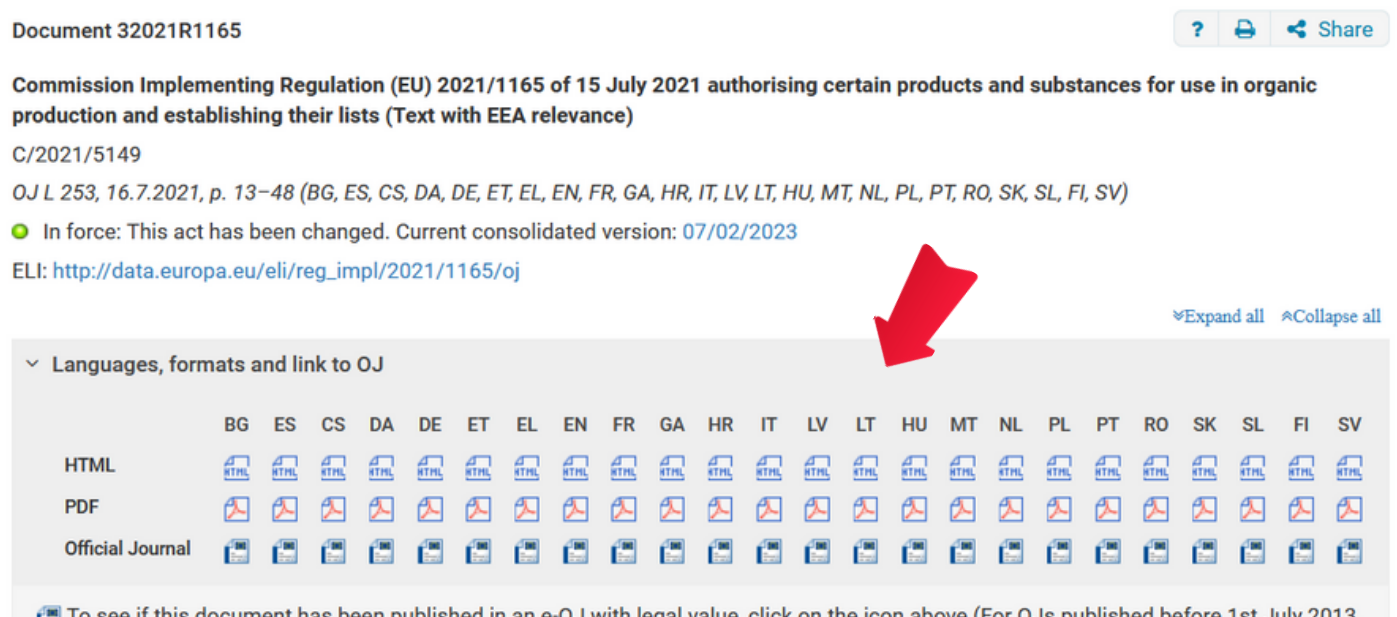

To see if this document has been published in an e-OJ with legal value, click on the icon above (For OJs published before 1st July 2013, only the paper version has legal value).

### Access the consolidated version

In some cases, amendments have been made since the original legal act was published and a consolidated version is available.

For instance Regulation 2021/1165 was amended on 7 February.

1. Click on the link below to access the current consolidated version

#### Document 32021R1165

Commission Implementing Regulation (EU) 2021/1165 of 15 July 2021 authorising certain products and substances for use in organic production and establishing their lists (Text with EEA relevance)

C/2021/5149

OJ L 253, 16.7.2021, p. 13-48 (BG, ES, CS, DA, DE, ET, EL, EN, FR, GA, HR, IT, LV, LT, HU, MT, NL, PL, PT, RO, SK, SL, FI, SV)

In force: This act has been changed. Current consolidated version: 07/02/2023

ELI: http://data.europa.eu/eli/reg\_impl/2021/1165/oj

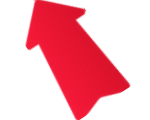

Share

Headquarters CERTISYS srl-bv Groupe ECOCERT Square de Meeûs, 35 Meeûssquare - B-1000 Brussel Tel 0032(0)9 245 82 36 info@certisys.eu www.certisys.eu

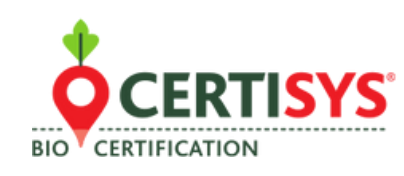

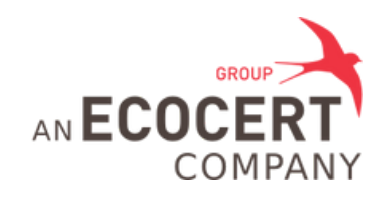

# 2. On the following page you can choose the language and format in which you want to consult the regulation

### regulation

Document 02021R1165-20230207

? 🔒 < Share

Consolidated text: Commission Implementing Regulation (EU) 2021/1165 of 15 July 2021 authorising certain products and substances for use in organic production and establishing their lists (Text with EEA relevance)Text with EEA relevance

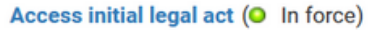

ELI: http://data.europa.eu/eli/reg\_impl/2021/1165/2023-02-07

|                                                     |    |    |      |          |    |    |          |    |     |          |    |     |      |     |      |    |      |     |    | 10    | Expar    | ıd all  | Coll  | apse all       |
|-----------------------------------------------------|----|----|------|----------|----|----|----------|----|-----|----------|----|-----|------|-----|------|----|------|-----|----|-------|----------|---------|-------|----------------|
| <ul> <li>Languages and formats available</li> </ul> |    |    |      |          |    |    |          |    |     |          |    |     |      |     |      |    |      |     |    |       |          |         |       |                |
|                                                     | BG | ES | CS   | DA       | DE | ET | EL       | EN | FR  | GA       | HR | п   | LV   | LT  | HU   | мт | NL   | PL  | РТ | RO    | SK       | SL      | FI    | sv             |
| HTML                                                | 霝  |    | £11. | den.     |    |    | <b>a</b> |    | £11 | £111     | -  | £11 | fin. | £11 | £111 |    | £11. | £11 |    | ATHL. | <b>a</b> | and the | ATHL. | and the second |
| PDF                                                 |    |    | 2    | <u>۶</u> |    |    | <u>۶</u> |    |     | <u>۶</u> | ۶  |     |      | 2   |      |    | 2    | ۶.  |    |       | <u>۶</u> | ∕≻      |       |                |

3. When the Regulation opens you will see the amendments made to the original legal act here :

| Top                                                                                                    |                                                                                                    |                                                                                        | (                                       | 02021R1165 — EN — 07.02.20 | 023 001.001 |  |  |  |  |  |  |  |
|----------------------------------------------------------------------------------------------------|----------------------------------------------------------------------------------------------------|----------------------------------------------------------------------------------------|-----------------------------------------|----------------------------|-------------|--|--|--|--|--|--|--|
| COMMISSION IMPLEMENTING<br>REGULATION (EU) 2021/1165 of 15 July<br>2021                                                             | This text is meant purely as a documentation tool and has no legal effect. The Union's institutions do not assume any liability for its contents. The authentic versions of the relevant acts, including their preambles, are those published in the Official Journal of the European Union and available in EUR-Lex. Those official texts are directly accessible through the links embedded in this document |                                                                                        |                                         |                            |             |  |  |  |  |  |  |  |
| Article 1 - Active substances in plant<br>protection products                                                                       | ► B ↓ COMMISSION IMPLEMENTING REGULATION (EU) 2021/1165                                                                                                    |                                                                                        |                                         |                            |             |  |  |  |  |  |  |  |
| Article 2 - Fertilisers, soil conditioners and<br>nutrients                                                                         |                                                                                                    | of 15 July 2021<br>authorising certain products and substances for use in organic prod | production and establishing their lists |                            |             |  |  |  |  |  |  |  |
| Article 3 - Non-organic feed material of plant,<br>algal, animal or yeast origin or feed material<br>of microbial or mineral origin | A mandad bur                                                                                                    | (Text with EEA relevance)<br>(OJ L 253 16.7.2021, p. 13)                               |                                         | 0                          |             |  |  |  |  |  |  |  |
| Article 4 - Feed additives and processing aids                                                                                      | Autora oy.                                                                                                    |                                                                                        |                                         | Official Journal           |             |  |  |  |  |  |  |  |
| Article 5 - Products for cleaning and<br>disinfection                                                                               |                                                                                                    |                                                                                        | No                                      | page                       | date        |  |  |  |  |  |  |  |
| Article 6 - Food additives and processing aids                                                                                      | ►M1 🕹                                                                                                    | COMMISSION IMPLEMENTING REGULATION (EU) 2023/121 of 17 January 2023                    | L 16                                    | 24                         | 18.1.2023   |  |  |  |  |  |  |  |
| Article 7 - Non-organic agricultural<br>ingredients to be used for the production of<br>processed organic food                      |                                                                                                    |                                                                                        |                                         |                            |             |  |  |  |  |  |  |  |

## Note: You can still access the original legal act on this same page

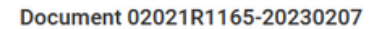

? 🔒 < Share

Consolidated text: Commission Implementing Regulation (EU) 2021/1165 of 15 July 2021 authorising certain products and substances for use in organic production and establishing their lists (Text with EEA relevance)Text with EEA relevance

Access initial legal act (O In force)

ELI: http://data.europa.eu/eli/reg\_impl/2021/1165/2023-02-07

Headquarters CERTISYS srl-bv Groupe ECOCERT Square de Meeûs, 35 Meeûssquare - B-1000 Brussel Tel 0032(0)9 245 82 36 info@certisys.eu www.certisys.eu

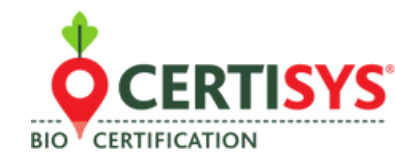

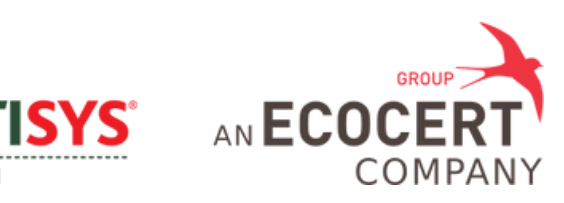